## How to Apply for a Pavement Licence

- 1. Go to the website at: <a href="https://licensing.ipswich.gov.uk/PAforLalpacLIVE/1/WcaHome">https://licensing.ipswich.gov.uk/PAforLalpacLIVE/1/WcaHome</a>
- 2. Click Register which will take you to the following page:

| ntranet - Home | licensing ipswich.gov.uk/PAfort.alpacLIVE/1/Login/PreCreate                                                                                                    | v 🔒 Ĉ Search                                                                                                    | 오~] 🖟 값 😳 🙂                         |
|----------------|----------------------------------------------------------------------------------------------------|----------------------------------------------------------------------------------------------------|-------------------------------------|
|                | AND AND AND AND AND AND AND AND AND AND                                                                                                    | Ipswich Boroug                                                                                                    | h Council                           |
|                | Home         Register         Log in           You are here » Home » Data Protection Act           New Online Client Account - Data Protection Act 1998                                                                                                    | 'Continue'                                                                                                    | le box and then                     |
|                | Data Protection Act 1998 The information you provide on this form will only be processed for the purpose for which it has been a personal data is collected and processed in compliance with the principles of the Data Protection Act 2 For a more detailed explanation of how we process your personal data please etick on the "Privacy pol The personal information you have supplied may be used for the consideration of a Licence/Permit agr and other public bodies for the prevention or detection of crime as permitted under the Data Protection. The information provided is correct to the best of my knowledge and belief. I understand that the giving Continue | wefn and will not be used for additional purposes without your cons<br>2018 and you have certain rights in respect of this information<br>licy" link below or visit the Information Commissioners website click<br>plication. You should note that your information may also be shared<br>Act 2018.<br>g of misinformation may lead to my account being terminated. | ent. All<br>here<br>with the Police |
|                | Copyright © 2004 - 2020 Idox Group Version 1.6.1.10   Privacy policy                                                                                                    |                                                                                                    |                                     |

Which will take you to the following page:

| E https: | //licensing. <b>ipswich.gov.uk</b> /PAfo                                                                                                    | rLalpacLIVE/1/Login/SelectCreateType                                                                                                    | ~ @ ∅ ) Search                                                                                                    | - 『<br>の☆ <sup>(1)</sup> ~ Q |
|----------|----------------------------------------------------------------------------------------------------|----------------------------------------------------------------------------------------------------|----------------------------------------------------------------------------------------------------|------------------------------|
|          | To account your result of the result of the | Log in<br>a Protection Act > Select Account Type<br>ou require:<br>ing Licences or an account with this Licensing Au<br>Holder<br>Je visiting Licences or an Activation Key from this to<br>the Licension considerion | If you do not currently hold any<br>other licences with Ipswich Borough<br>Council, click 'New Client/Licence<br>Holder'                               |                              |
|          | Existing Client/Licer<br>Copyright © 2004 - 202                                                                                                    | nce Holder (I have an activation key)                                                                                                    | If you do currently hold another licer<br>Ipswich Borough Council, contact<br><u>licensing@ipswich.gov.uk</u> and ask fo<br>key for the online system. | nce with<br>r an activation  |

If you clicked New Client/Licence Holder, it will take you to the following page:

|                                                                                                    | /         | consingarpamentagor de l'Anoreal preceivez (n'e egin) en entre | Search | μ. ου υ |
|----------------------------------------------------------------------------------------------------|-----------|----------------------------------------------------------------|--------|---------|
| Arrow Chine Client Account  For Extended to register  For examines*  Gender*:  Date of Bith**  Pice of Bith**  Pice of Bith** | et - Home | Very Area of the Account Account Account Account Account       |        |         |
| Create Account         Enter details below to register         1. Personal Details         Title**       •         Forenames*         Summe**         Gender**         Date of Birth*         Place of Birth*         Place of Birth*         Place of Birth*         Place of Birth*         Value of Birth*         Place of Birth*         Value of Birth*         Value of Birth*         Address Line 1.*         Address Line 2.*         Town**         County:         Value of County:         Value of County:         Value of County:         Value of County                                                                                                    | 1         | New Online Client Account                                      |        |         |
|                                                                                                    |           |                                                                |        |         |
|                                                                                                    |           | Greate Account                                                 |        |         |
| Tille.*       -       Y         Forenames.*       Summe*       -         Gender*       -       Y         Date of Bith.*       -       Y         Piace of Bith.*       -       Y         Date of Bith.*       -       Y         Date of Bith.*       -       Y         Piace of Bith.*       -       Y         National insurance no:       -       Y         Ethnich;       -       Y         Address Line 1:*       -       Y         Address Line 2:       -       Y         County:       -       -         Postcode**       -       -         Telephone:       -       -         Address [Telephone:       -       -         Fait.*       -       -       -         Comprometer Address (fi different from above)       -       -       -                                                                                                    |           | 1 Personal Details                                             |        |         |
| Title:*       -       Image:*         Sumame:*       -       Image:*         Gender:*       -       Image:*         Gender:*       -       Image:*         Date of Bith:*       -       Image:*         National insuance no::       -       Image:*         Ethnichy:       -       Image:*         Address Details       -       Image:*         Address Line 1:*       -       Image:*         Address Line 2:       -       Image:*         Town:*       -       Image:*         Outors:       -       Image:*         Postcode:*       -       Image:*         Attress Telephone:       -       Image:*         Fiet/humber:       -       Image:*         Maine:       -       Image:*         Correspondence Address (if different from above)       Image:*       Image:*                                                                                                    |           |                                                                |        |         |
| Forenames.*                                                                                                    |           | Title:*                                                        | -      |         |
| Sumame.**                                                                                                    |           | Forenames:*                                                    |        |         |
| Gender*   Date of Birth:   Piace of Birth:   National insurance no.:   Ethnichy:                                                                                                    |           | Surname:*                                                      |        |         |
| Date of Birth.*         Piace of Birth.         Piace of Birth.         National insurance no.:         Ethnicity:         •         •         •         •         •         •         •         •         •         •         •         •         •         •         •         •         •         •         •         •         •         •         •         •         •         •         •         •         •         •         •         •         •         •         •         •         •         •         •         •         •         •         •         •         •         •         •         •         • <t< td=""><td></td><td>Gender:*</td><td>-</td><td></td></t<>                                                                                                    |           | Gender:*                                                       | -      |         |
| Place of Birth:   National insurance no:   Ethnicity:                                                                                                    |           | Date of Birth:*                                                |        |         |
| National insurance no.:   Ethnicity:                                                                                                    |           | Place of Birth:                                                |        |         |
| Ethnicity:                                                                                                    |           | National insurance no.:                                        |        |         |
|                                                                                                    |           | Ethnicity:                                                     | -      |         |
| Address Details      Main Address      Address Line 1:*      Address Line 2:      Town:*      County:      Postcode:*      Telephone:      Atlemate Telephone:      Atlemate Telephone:      Fax Number:      Mobile:      Email*      Correspondence Address (if different from above)                                                                                                    |           | -                                                              |        |         |
| Main Address         Address Line 1:*         Address Line 2:         Town:*         County:         Postcode *         Telephone:         Alternate Telephone:         Fax Number:         Mobile:         Email*         Correspondence Address (if different from above)                                                                                                    |           | 2. Address Details                                             |        |         |
| Main Address         Address Line 1.*         Address Line 2.:         Town.*         County:         Postcode.*         Telephone:         Alternate Telephone:         Fax Number:         Mobile:         Email.*                                                                                                    |           |                                                                |        |         |
| Address Line 1.*                                                                                                    |           | Main Address                                                   |        |         |
| Address Line 2:         Town.*         County:         Postcode.*         Telephone:         Alternate Telephone:         Fax Number:         Mobile:         Email.*                                                                                                    |           | Address Line 1:*                                               |        |         |
| Town.*                                                                                                    |           | Address Line 2:                                                |        |         |
| County:<br>Postcode:*<br>Telephone:<br>Alternate Telephone:<br>Fax Number:<br>Mobile:<br>Emait*<br>Correspondence Address (if different from above)                                                                                                    |           | Town:*                                                         |        |         |
| Postode:* Telephone: Alternate Telephone: Fax Number: Mobile: Email:* Correspondence Address (if different from above)                                                                                                    |           | County:                                                        |        |         |
| Telephone:                                                                                                    |           | Postcode.*                                                     |        |         |
| Alternate Telephone:  Fax Number:  Mobile: Email.*  Correspondence Address (if different from above)                                                                                                    |           | Telephone:                                                     |        |         |
| Fax Number:       Mobile:       Email.*       Correspondence Address (if different from above)                                                                                                    |           | Alternate Telephone                                            |        |         |
| Mobile:<br>Email.*<br>Correspondence Address (if different from above)                                                                                                    |           | Fax Number                                                     |        |         |
| Email.* Correspondence Address (if different from above)                                                                                                    |           | Mohile:                                                        |        |         |
| Correspondence Address (if different from above)                                                                                                    |           | Email*                                                         |        |         |
| Correspondence Address (if different from above)                                                                                                    |           | Emdil."                                                        |        |         |
|                                                                                                    |           | Correspondence Address (if different from above)               |        |         |
|                                                                                                    |           |                                                                |        |         |

You must complete all fields with a \* You will be prompted to choose a password:

|              | set of the set of the |                                                                                                    |  |
|--------------|----------------------------------------------------------------------------------------------------|----------------------------------------------------------------------------------------------------|--|
| ranet - Home | New Online Client Account ×                                                                                                    |                                                                                                    |  |
|              | Alternate Telephone.                                                                                                    |                                                                                                    |  |
|              | Fax Number:                                                                                                    |                                                                                                    |  |
|              | Mobile:                                                                                                    |                                                                                                    |  |
|              | Email:*                                                                                                    |                                                                                                    |  |
|              | Correspondence Address (if different from above)                                                                                                    |                                                                                                    |  |
|              | Address Line 1:*                                                                                                    |                                                                                                    |  |
|              | Address Line 2:                                                                                                    |                                                                                                    |  |
|              | Town*                                                                                                    |                                                                                                    |  |
|              | 2 auto                                                                                                    |                                                                                                    |  |
|              | County:                                                                                                    |                                                                                                    |  |
|              | Postcode:*                                                                                                    |                                                                                                    |  |
|              | Telephone:                                                                                                    |                                                                                                    |  |
|              | Alternate Telephone:                                                                                                    |                                                                                                    |  |
|              | Fax Number:                                                                                                    |                                                                                                    |  |
|              | Mobile:                                                                                                    |                                                                                                    |  |
|              | Email:*                                                                                                    |                                                                                                    |  |
|              |                                                                                                    |                                                                                                    |  |
| 3            | 3. Security                                                                                                    |                                                                                                    |  |
|              |                                                                                                    |                                                                                                    |  |
|              | Password:"                                                                                                    |                                                                                                    |  |
|              | Confirm Password:*                                                                                                    |                                                                                                    |  |
|              | Passwords must be at least eight characters long and contain                                                                                                    | at least one number, upper case letter and lower case letter.                                                                                                    |  |
| 4            | I. Declaration                                                                                                    |                                                                                                    |  |
|              | The information provided is correct to the best of my knowledg<br>understand that the giving of misinformation may lead to my a<br>terminated*                                                                                                    | pe and belief. I Construction Construction C |  |
| 5            | i. Submit                                                                                                    |                                                                                                    |  |
|              | Create Account                                                                                                    |                                                                                                    |  |

When all the fields have been completed, click 'Create Account'.

You will receive an email requesting you to click a link to activate your account, you must click this link or you will not be able to access the system.

Once you have activated your account, follow the instructions below:

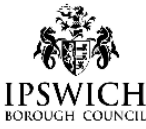

| L   | neu | h    | <b>R</b> ( |
|-----|-----|------|------------|
| L   | บอง |      | ים         |
| - 1 |     | <br> |            |

| a are here » Home » Login  Igin  Login below  Email:  Baseword:  Email:  Baseword:  Email:  Baseword:  Email:  Baseword:  Email: Baseword:  Email: Baseword: Email: Baseword: Email: Email: Email: Email: Email: Email: Ema | Home » Login<br>elow | Enter your email address and                      |
|----------------------------------------------------------------------------------------------------|----------------------|---------------------------------------------------|
| Login below     Enter your email address and password. Then click 'login'.       Email:     Password:                                                                                                    | elow                 | Enter your email address and                      |
| Login below       Enter your email address and password. Then click 'login'.         Email:       Password:                                                                                                    | elow                 | Enter your email address and                      |
| Email:                                                                                                    | elow                 |                                                   |
| Email:                                                                                                    |                      | password. Then click 'login'.                     |
| Paseword                                                                                                    | 1:                   |                                                   |
| r asswold.                                                                                                    | word:                |                                                   |
| If you cannot remember your password, click 'Forgotten                                                                                                    | If you cannot        | remember your password, click 'Forgotten          |
| Password' and an email will be sent to you with instructions                                                                                                    | Password' an         | an email will be sent to you with instructions on |

Conversion to 0004 0000 Idea Oracim Marsian 4.9.0.2

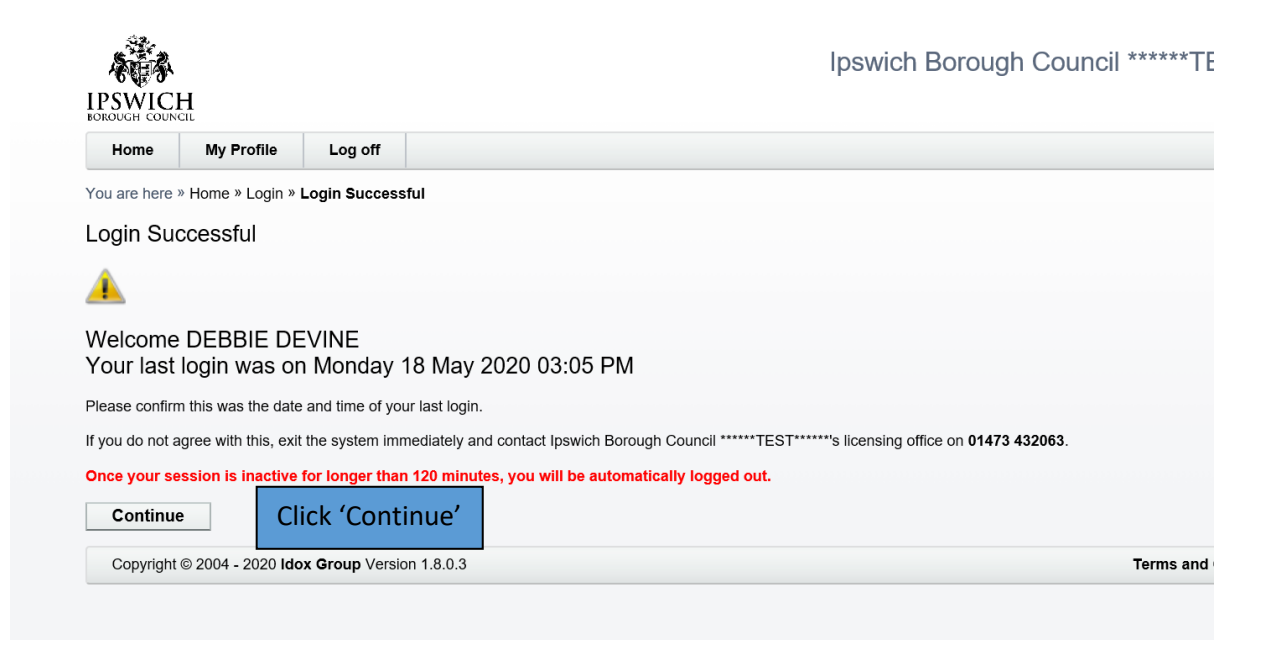

|                                                                                                    | Click 'Home'                                                                                                    | to return to the                                                                                                    | e main                                                                                | Ipswich I                                      | Borough Coun | cil<br>sing                                       |
|----------------------------------------------------------------------------------------------------|----------------------------------------------------------------------------------------------------|----------------------------------------------------------------------------------------------------|---------------------------------------------------------------------------------------|------------------------------------------------|--------------|---------------------------------------------------|
| Home debbie.devine@ipsv                                                                                                    | page.                                                                                                    |                                                                                                    | г                                                                                     |                                                |              |                                                   |
| You are here » Home                                                                                                    | Licensing                                                                                                    |                                                                                                    |                                                                                       | If you a                                       | re complet   | ing an online appl                                |
| ipswich borough obtainer                                                                                                    | Literiang                                                                                                    |                                                                                                    |                                                                                       | vou can                                        | save the a   | application at any i                              |
| Public Registers                                                                                                    | My Portfolio                                                                                                    |                                                                                                    |                                                                                       | and con                                        | he hack to   | it at a later time                                |
| Hackney Carriage<br>Hackney Carriage Driver<br>Briveta Hira Operator Licence                                                                                                    | 0                                                                                                    |                                                                                                    |                                                                                       |                                                |              |                                                   |
| Private Hire Operator Licence<br>Private Hire Vehicle<br>Private Hire Driver                                                                                                    | My Saved Applicati                                                                                                    | ons                                                                                                    |                                                                                       | applicat                                       | ion will be  | shown in this sect                                |
| Dangerous Wild Animal<br>Animal Welfare Licence                                                                                                    | I hese are the applications that                                                                                                    | t you have started but not submitted                                                                                                    | d to the licensing office                                                             |                                                |              |                                                   |
| Combined HC\PH Driver<br>Special Events Vehicle                                                                                                    | App Number<br>There is no data to display                                                                                                    | ↓ Type Rea                                                                                                    | son Co                                                                                | ntinue                                         | Cancel       |                                                   |
| Scrap Metal Dealer - Site Licence<br>Scrap Metal Dealer - Mobile Collector                                                                                                    | There is no data to display.                                                                                                    |                                                                                                    |                                                                                       | 14/1                                           |              | handling and some states of                       |
| Licensing Act                                                                                                    | My Submitted Appl                                                                                                    | inations                                                                                                    |                                                                                       | when y                                         | ou nave si   | ibmitted an online                                |
| Personal Register<br>Premises Register                                                                                                    | These are the applications that                                                                                                    | t have been submitted to the licensi                                                                                                    | ing office                                                                            | applicat                                       | ion, you c   | an track the                                      |
| Licence Validation                                                                                                    | Ann Number                                                                                                    | Type Reason Lic                                                                                                    | ence Number                                                                           | progres                                        | s and view   | when it has been                                  |
| Licence no.:                                                                                                    | There is no data to display.                                                                                                    | Type Reason Ele                                                                                                    |                                                                                       | progres                                        |              | when he has been                                  |
|                                                                                                    |                                                                                                    |                                                                                                    |                                                                                       | granted                                        | •            |                                                   |
| e.g. STC0001                                                                                                    | A My Current Licence                                                                                                    | s/Notices/Permits and Regis                                                                                                    | strations                                                                             |                                                |              |                                                   |
| Client Account                                                                                                    | Licence Number                                                                                                    | Licence Type                                                                                                    | From                                                                                  | То                                             | View         |                                                   |
| Update user details<br>Change Password                                                                                                    | PAVE0001                                                                                                    | Pavement Licence                                                                                                    | 07/07/2020                                                                            | 06/10/2020                                     | View         |                                                   |
|                                                                                                    | PAVE0003                                                                                                    | Pavement Licence                                                                                                    | 14/07/2020                                                                            | 13/10/2020                                     | View         |                                                   |
| Applications Online                                                                                                    |                                                                                                    |                                                                                                    |                                                                                       |                                                |              |                                                   |
| Applications Online<br>New online application<br>New online application<br>the process.                                                                                                    | Page 1 of 1 (2 items)                                                                                                    | You can viev<br>Borough Cou                                                                                                    | v any licer<br>uncil in thi                                                           | nces held<br>s section                         | with Ipswi   | ch                                                |
| Applications Online<br>New online application<br>Application Status<br>(New online application<br>the process.                                                                                                    | Page 1 of 1 (2 items)                                                                                                    | You can viev<br>Borough Cou                                                                                                    | v any licer<br>uncil in thi                                                           | ices held<br>s section                         | with Ipswi   | ch                                                |
| Applications Online<br>New online application<br>Ynew online application<br>the process.                                                                                                    | Page 1 of 1 (2 items) On' to a Version 1.6.1.10   Privacy policy                                                                                            | You can viev<br>Borough Cou                                                                                                    | v any licer<br>uncil in thi                                                           | nces held<br>s section                         | with Ipswi   | ch                                                |
| Applications Online<br>New online application<br>Application Status<br>VNew online application<br>the process.<br>Copyright © 2004 - 2020 Idox Group                                                                                                    | Page 1 of 1 (2 items)                                                                                                    | You can viev<br>Borough Cou                                                                                                    | v any licer<br>uncil in thi                                                           | s section.                                     | search       | ch                                                |
| Applications Online<br>New online application<br>Application Status<br>New Online application<br>the process.<br>Copyright © 2004 - 2020 Idox Group                                                                                                    | Page 1 of 1 (2 items)                                                                                                    | You can view<br>Borough Cou                                                                                                    | v any licer<br>uncil in thi                                                           | s section.                                     | with Ipswi   | ch                                                |
| Applications Online<br>New online application<br>VNew online application<br>the process.<br>Copyright © 2004 - 2020 Idox Group                                                                                                    | Page 1 of 1 (2 items) On' to O Version 1.6.1.10   Privacy policy                                                                                            | You can view<br>Borough Cou                                                                                                    | v any licer<br>uncil in thi                                                           | rces held<br>s section.<br>- e d               | with Ipswi   | ch                                                |
| Applications Online<br>New online application<br>New online application<br>New online application<br>Copyright © 2004 - 2020 Idox Group<br>VE/1/OnlineApplication                                                                                                    | Page 1 of 1 (2 items) On' to Deversion 1.6.1.10   Privacy policy                                                                                            | You can viev<br>Borough Cou                                                                                                    | v any licer<br>uncil in thi                                                           | rces held<br>s section.<br>- e d<br>Ipswich Bo | Search       | ch                                                |
| Applications Online<br>New online application<br>VNew online application<br>the process.<br>Copyright © 2004 - 2020 Idox Group<br>WE/1/OnlineApplication                                                                                                    | Page 1 of 1 (2 items) On' to Deversion 1.6.1.10   Privacy policy e@jpswich.gov.uk Log off                                                                   | You can viev<br>Borough Cou                                                                                                    | v any licer<br>uncil in thi                                                           | nces held<br>s section.<br>- ≥c<br>Ipswich Bo  | Search       | ch                                                |
| Applications Online<br>New online application<br>YNew online application<br>the process.<br>Copyright © 2004 - 2020 Idox Group<br>VE/1/OnlineApplication<br>VE/1/OnlineApplication<br>VE/1/OnlineApplication<br>VE/1/OnlineApplication                                                                                                    | Page 1 of 1 (2 items) On' to D Version 1.6.1.10   Privacy policy e@ipswich.gov.uk Log off Application Type Selection                                        | You can viev<br>Borough Cou                                                                                                    | v any licer<br>uncil in thi                                                           | nces held<br>s section.<br>- ≞ c<br>Ipswich Bo | Search       | ch                                                |
| Applications Online<br>New online application<br>Ynew online application<br>Ynew online application<br>Copyright © 2004 - 2020 Idox Group<br>VE/I/OnlineApplication<br>VE/I/OnlineApplication<br>You are here > Home > Online Application                                                                                                    | Page 1 of 1 (2 items) On' to D Version 1.6.1.10   Privacy policy e@ipswich.gov.uk Log off Application Type Selection                                        | You can viev<br>Borough Cou                                                                                                    | v any licer<br>uncil in thi                                                           | rces held<br>s section.                        | Search       | ch                                                |
| Applications Online New online application Application Status  Very online application Copyright © 2004 - 2020 Idox Group  Ver/I/OnlineApplication  Ver/I/OnlineApplication  Ver/I/OnlineApplication  Ver/I/OnlineApplication  Select the Licence Application                                                                                                    | Page 1 of 1 (2 items) On' to o Version 1.6.1.10   Privacy policy e@ipswich.gov.uk Log off Application Type Selection ation Type                             | You can view<br>Borough Cou                                                                                                    | v any licer<br>uncil in thi                                                           | rces held<br>s section.                        | Search       | ch                                                |
| Applications Online New online application Application Status  Very online application Copyright © 2004 - 2020 Idox Group  Ver/I/OnlineApplication  Ver/I/OnlineApplication  Ver/I/OnlineApplication  Ver/I/OnlineApplication  Select the Licence Application  Select the Licence Applications videly of                                                                                                    | e@ipswich.gov.uk Log off<br>Application Type Selection<br>ation Type                                                                                        | You can view<br>Borough Cou                                                                                                    | v any licer<br>uncil in thi                                                           | rces held<br>s section.<br>- e c<br>Ipswich Bo | with Ipswi   | ch                                                |
| Applications Online New online application Application Status  Very online application Copyright © 2004 - 2020 Idox Group  Ver/1/OnlineApplication  Ver/1/OnlineApplication  Ver/1/OnlineApplication  Ver/1/OnlineApplication  Select the Licence Application  Select the Licence Application  Select the Licence Application                                                                                                    | e@ipswich.gov.uk Log off<br>Application Type Selection<br>ation Type<br>rany, this selection process will help yo<br>ion to complete, please call 01473 432 | You can view<br>Borough Cou<br>u to select the right Licence Application<br>063 for assistance.                                                                                | v any licer<br>uncil in thi                                                           | rces held<br>s section.<br>~ ≙ d<br>Ipswich Bo | with Ipswi   | ch                                                |
| Applications Online New online application Application Status                                                                                                    | e@ipswich.gov.uk Log off<br>Application Type Selection<br>ation Type<br>vary, this selection process will help yo<br>ion to complete, please call 01473 432 | You can view<br>Borough Cou<br>u to select the right Licence Application<br>063 for assistance.                                                                                | v any licer<br>uncil in thi                                                           | nces held<br>s section.<br>-                   | with Ipswi   | ch                                                |
| Applications Online New online application Application Status                                                                                                    | e@ipswich.gov.uk Log off<br>Application Type Selection<br>ation Type<br>rary, his selection process will help yo<br>ion to complete, please call 01473 432  | You can view<br>Borough Cou<br>u to select the right Licence Application<br>063 for assistance.                                                                                | v any licer<br>uncil in thi                                                           | nces held<br>s section.<br>~                   | with Ipswi   | ch                                                |
| Applications Online New online application Application Status                                                                                                    | e@ipswich.gov.uk Log off<br>Application Type Selection<br>ation Type<br>rary, this selection process will help yo<br>ion to complete, please call 01473 432 | You can view<br>Borough Cou<br>u to select the right Licence Application<br>063 for assistance.                                                                                | v any licer<br>uncil in thi                                                           | Application Process base                       | with Ipswi   | ch<br>e drop-down lists,<br>hese selections       |
| Applications Online New online application Application Status                                                                                                    | e@ipswich.gov.uk Log off<br>Application Type Selection<br>ation Type<br>rary, this selection process will help yo<br>ion to complete, please call 01473 432 | You can view<br>Borough Cou<br>u to select the right Licence Application<br>063 for assistance.<br>General Modul<br>Miscellaneous<br>Pavement                                  | v any licer<br>uncil in thi                                                           | Application Process base                       | with Ipswi   | ch<br>e drop-down lists,<br>hese selections       |
| Applications Online New online application Application Status                                                                                                    | e@ipswich.gov.uk Log off<br>Application Type Selection<br>ation Type                                                                                        | You can view<br>Borough Cou<br>Borough Cou<br>u to select the right Licence Application<br>063 for assistance.<br>General Modul<br>Miscellaneous<br>Pavement<br>Online - New A | v any licer<br>uncil in thi<br>which will then setup the <i>I</i>                     | Application Process base                       | with Ipswi   | ch<br>e drop-down lists,<br>hese selections<br>e. |
| Applications Online New online application Application Status                                                                                                    | e@ipswich.gov.uk Log off<br>Application Type Selection<br>ation Type                                                                                        | You can view<br>Borough Cou<br>Borough Cou<br>u to select the right Licence Application<br>063 for assistance.<br>General Modul<br>Miscellaneous<br>Pavement<br>Online - New A | v any licer<br>uncil in thi<br>which will then setup the <i>J</i><br>e<br>spplication | Application Process base                       | with Ipswi   | ch<br>e drop-down lists,<br>hese selections<br>e. |
| Applications Online<br>New online application<br>Application Status<br>New online application<br>Copyright © 2004 - 2020 Idox Group<br>VE/1/OnlineApplication<br>VE/1/OnlineApplication<br>VE/1/OnlineApplication<br>Select the Licence Application<br>Select the Licence Application<br>Select the Licence Application<br>It you are unsure of the Application<br>Select the Licence Application<br>Licence Type:<br>Licence Type:<br>Lice | e@ipswich.gov.uk Log off<br>Application Type Selection<br>ation Type<br>ary, this selection process will help yo<br>ion to complete, please call 01473 432  | You can view<br>Borough Cou<br>Borough Cou<br>a to select the right Licence Application<br>063 for assistance.<br>General Modul<br>Miscellaneous<br>Pavement<br>Online - New A | v any licer<br>uncil in thi<br>which will then setup the <i>J</i><br>e<br>spplication | Application Process base                       | with Ipswi   | ch<br>e drop-down lists,<br>hese selections<br>e. |

| A BALLEY                               |                                                                                                    |                                                                                                    | lpsw                                                                                                    | rich Borough Council<br>Licensing                                                     |
|----------------------------------------|----------------------------------------------------------------------------------------------------|----------------------------------------------------------------------------------------------------|----------------------------------------------------------------------------------------------------|---------------------------------------------------------------------------------------|
| IPSWICH<br>BOROUGH COUNCIL             |                                                                                                    |                                                                                                    |                                                                                                    |                                                                                       |
| Home debbie.devine                     | @ipswich.gov.uk Log off                                                                                                    |                                                                                                    |                                                                                                    |                                                                                       |
| You are here » Home » Online A         | pplication Type Selection » Online                                                                                                    | Annlication Wizard                                                                                                    |                                                                                                    |                                                                                       |
| Online - New Applicat                  | ion for Pavement                                                                                                    | Read the instruct                                                                                                    | ions and then cli                                                                                                    | ick                                                                                   |
| by DEBBIE DEVINE                       |                                                                                                    | 'Next' to proceed                                                                                                    | ł                                                                                                    |                                                                                       |
| Back Next                              | Instructions                                                                                                    |                                                                                                    | •                                                                                                    |                                                                                       |
| Step 1 of 10                           | You have chosen to make a                                                                                                    | New Application for a Pavement Licence.                                                                                                    |                                                                                                    |                                                                                       |
| Instructions                           | Before starting the application                                                                                                    | n you should have read the guidance notes                                                                                                    | available this Council's main Licensing                                                                                                    | webpage. To be taken to the                                                           |
| Data Protection Act 1998<br>Applicants | Website click here                                                                                                    | equired to submit original supplementary do                                                                                                    | cuments, and failure to include any of                                                                                                    | those outlined below could result in                                                  |
| Correspondence                         | your application being reject                                                                                                    | ed, or unduly delayed. The documents requir                                                                                                    | ed are: -                                                                                                    | urose oddined below could result in                                                   |
| Premises<br>No. of Tables              | <ul> <li>A scale plan showing the<br/>the consent area (e.g. par</li> </ul>                                                                                                    | dimensions of the area to be used including<br>asols, planters, heaters)                                                                                                    | the number of tables and chairs and a                                                                                                    | any other items to be placed within                                                   |
| Additional Questions                   | Details (or photograph) o     The public liability insura                                                                                                    | f the type, size and appearance of barriers a<br>nce certificate to the value of £5,000,000 cov                                                                                                    | nd furniture to be used<br>ering the area to be used                                                                                                    |                                                                                       |
| Declaration<br>Validation              | A fee of ±33.00 per table                                                                                                    | to a maximum of £100                                                                                                    |                                                                                                    |                                                                                       |
| Submit Application                     |                                                                                                    | a war your application                                                                                                    |                                                                                                    |                                                                                       |
| Cancel Save                            |                                                                                                    |                                                                                                    |                                                                                                    |                                                                                       |
|                                        | -                                                                                                    | -                                                                                                    |                                                                                                    |                                                                                       |
|                                        |                                                                                                    |                                                                                                    |                                                                                                    |                                                                                       |
| v/Wizard/63743                         |                                                                                                    |                                                                                                    | ≂ 🚔 Č Search.                                                                                                    |                                                                                       |
| v/Wizard/63743                         |                                                                                                    |                                                                                                    | - ≜ ⊄ Search.                                                                                                    |                                                                                       |
| r/Wizard/63743                         |                                                                                                    |                                                                                                    | - ≙ ⊄] Search<br>Ipswich Borough                                                                                                    | Council                                                                               |
| Witzard/63743                          |                                                                                                    |                                                                                                    | ∼ ≜ ⊄] Search.<br>Ipswich Borough                                                                                                    | Council<br>Licensing                                                                  |
| VWicard/63743                          | wich.gov.uk Log off                                                                                                    |                                                                                                    | ∼ ≙ ⊄] Search.<br>Ipswich Borough                                                                                                    | Council<br>Licensing                                                                  |
| VWizard/63743                          | wich.gov.uk Log off                                                                                                    | on Wizard                                                                                                    | ح ≜ ⊄) Search.<br>Ipswich Borough                                                                                                    | Council<br>Licensing                                                                  |
| VWizard/63743                          | wich.gov.uk Log off<br>ation Type Selection > Online Applicat<br>for Pavement                                                                                                    | on Wizard                                                                                                    | ح ≜ ⊄) Search.<br>Ipswich Borough                                                                                                    | Council<br>Licensing                                                                  |
| Wizard/63743                           | wich.gov.uk Log off<br>tion Type Selection > Online Applicat<br>for Pavement                                                                                                    | on Wizard                                                                                                    | -                                                                                                    | Council<br>Licensing                                                                  |
| Wizard/63743                           | wich.gov.uk Log off<br>tion Type Selection > Online Applicat<br>for Pavement<br>Data Protection Act 1998                                                                                                    | on Wizard                                                                                                    | v ⊜ ⊄) Starch.<br>Ipswich Borough                                                                                                    | Council<br>Licensing                                                                  |
| VWIzard/63743                          | wich.gov.uk Log off<br>tion Type Selection > Online Applicat<br>for Pavement<br>Data Protection Act 1998<br>Ipswich.Borough Council is a controller                                                                                                    | on Wizard<br>of personal data under the General Data Protection<br>rsonal data please visit our website at: www.jpswic                                                                                                    | → @ C Search.  Ipswich Borough  Regulation and the Data Protection Act 20                                                                                                    | Council<br>Licensing                                                                  |
| VWizard/63743                          | wich.gov.uk Log off<br>then Type Selection > Online Applicat<br>for Pavement<br>Data Protection Act 1998<br>Ipswich.Borough Council is a controller<br>information on how we process your pr<br>The personal information you have sug                                                                                                    | on Wizard                                                                                                    |                                                                                                    | Council<br>Licensing                                                                  |
| VWizard/63743                          | wich.gov.uk Log off<br>titon Type Selection > Online Applicat<br>for Pavement<br>Data Protection Act 1998<br>Ipswich.Borough Council is a controller<br>information again of how we process your per<br>The personal information you have sug<br>The personal information you have sug<br>the personal information you have sug<br>also be shared with th<br>Protection Act 1998. | on Wizard<br>of personal data under the General Data Protection<br>rsonal data please visit our website at. www.lpswic<br>pleid may be used for the consideration of a Licence<br>Police and other public bodies for the prevention of                                                                                                    |                                                                                                    | Council<br>Licensing                                                                  |
| VWizard/63743                          | wich.gov.uk Log off<br>tion Type Selection > Online Applicat<br>for Pavement<br>Data Protection Act 1998<br>Information you have sup<br>information you have sup<br>as to be shared with<br>Protection Act 1998.<br>I agree for my information to be held al                                                                                                    | on Wizard<br>of personal data under the General Data Protection<br>rsonal data please visit our website at: www.jpswic<br>pleid may be used for the consideration of a Licence<br>pleid may be used for the consideration of a Licence<br>pleide and other public bodies for the prevention<br>of processed for the purpose(s) shown above                                                                                                    |                                                                                                    | Council<br>Licensing                                                                  |
| VWizard/63743                          | wich.gov.uk Log off<br>ation Type Selection = Online Applicat<br>for Pavement<br>Data Protection Act 1998<br>Ipswith Borough Council is a controller<br>information any also be shered with th<br>Protection Act 1998.<br>I agree for my information to be held al                                                                                                    | on Wizard<br>of parsonal data under the General Data Protection<br>rsonal data please visit our vebsite at: www.jpswic<br>pleid may be used for the consideration of a Licence<br>Police and other public bodies for the prevention or<br>d processed for the purpose(s) shown above                                                                                                    |                                                                                                    | -<br>Council<br>Licensing<br>18. For<br>our<br>Data<br>ick in the box to<br>plication |
| VWizard/63743                          | wich.gov.uk Log off<br>tion Type Selection > Online Applicat<br>for Pavement<br>Data Protection Act 1998<br>Ipswith Borough Council is a controller<br>information may also be shored with th<br>Protection Act 1998.<br>Lagree for my information to be held al                                                                                                    | on Wizard<br>of personal data under the General Data Protection<br>rsonal data please visit our website at: www.jpswic<br>pleid may be used for the consideration of a Licence<br>Police and other public bodies for the prevention or<br>Police and other public bodies for the prevention or<br>at processed for the purpose(s) shown above                                                                                                    |                                                                                                    | Council<br>Licensing                                                                  |
| VWizard/63743                          | wich.gov.uk Log off<br>tion Type Selection > Online Applicat<br>for Pavement<br>Data Protection Act 1998<br>Ipswith Borough Council is a controller<br>information may also be shored with th<br>Protection Act 1998.<br>Lagree for my information to be held al                                                                                                    | on Wizard<br>of personal data under the General Data Protection<br>rsonal data please visit our website at: www.jpswic<br>pleid may be used for the consideration of a Licence<br>Police and other public bodies for the prevention on<br>at processed for the purpose(s) shown above                                                                                                    |                                                                                                    | Council<br>Licensing<br>18. For<br>Our<br>Data                                        |
| VWIzard/63743                          | wich.gov.uk Log off<br>tion Type Selection > Online Applicat<br>for Pavement<br>Data Protection Act 1998<br>Ipswich.Borough Council is a controller<br>information on how we process your ex-<br>protection Act 1998.<br>I agree for my information to be held al                                                                                                    | on Wizard<br>of personal data under the General Data Protection<br>rsonal data please visit our website at: www.jpswic<br>pleid may be used for the consideration of a Licence<br>Police and other public bodies for the provention<br>at processed for the purpose(s) shown above<br>the processed for the purpose(s) shown above<br>the processed for the purpose(s) shown above<br>the processed for the purpose(s) shown above<br>the processed for the purpose(s) shown above<br>the purpose (s) shown above<br>the purpose (s) shown above<br>the pu                                                                                                   |                                                                                                    | Council<br>Licensing                                                                  |
| VWIzard/63743                          | wich.gov.uk Log off<br>ation Type Selection > Online Applicat<br>for Pavement<br>Data Protection Act 1998<br>Ipswich.gorough Council is a controller<br>information may also be shared with th<br>Protection Act 1998.<br>I agree for my information to be held al                                                                                                    | on Wizard<br>of personal data under the General Data Protection<br>rsonal data please visit our website at: www.jpswice<br>plied may be used for the consideration of a Licence<br>Paloke and other public bodies for the prevention of<br>a processed for the purpose(s) shown above<br>the protection of the purpose(s) shown above<br>the protection of the purpose(s) shown above<br>the protection of the purpose(s) shown above<br>the purpose of the purpose(s) shown above<br>the purpose of the purpose (s) shown above<br>the purpose of the purpose (s) shown above<br>the purpose (s) shown above<br>the purpose (s) shown above<br>the purpose (s) shown above<br>the purpose (s) sh                                                                                                    |                                                                                                    | Council<br>Licensing                                                                  |
| VWIzard/63743                          | wich.gov.uk Log off<br>ation Type Selection > Online Applicat<br>for Pavement<br>Data Protection Act 1998<br>Ipswich Borough Council is a controller<br>information may also be shared with th<br>Protection Act 1998.<br>I agree for my information to be held at<br>a gree for my information to be held at<br>a gree for my information to be held at                          | on Wizard  of personal data under the General Data Protection rsonal data please visit our website at: www.jpswice pleid may be used for the consideration of a Licence Police and other public bodies for the prevention of processed for the purpose(s) shown above the prevention of the purpose(s) shown above the prevention of a Licence of at                                                                                                    |                                                                                                    | Council<br>Licensing<br>18. For<br>Our<br>Data<br>ick in the box to<br>plication.     |
| VWIzard/63743                          | wich.gov.uk Log off<br>tion Type Selection > Online Applicat<br>for Pavement<br>Data Protection Act 1998<br>Ipswich Borough Council is a controller<br>information may also be shared with th<br>Protection Act 1998.<br>Lagree for my information to be held al<br>accan click 'Save<br>application an                                                                           | on Wizard of personal data under the General Data Protection scronal data please visit our website at: www.jswicu pled may be used for the consideration of a Licence ploite and other public bodies for the prevention of processed for the purpose(s) shown above  the the prevention the processed for the purpose(s) shown above  the prevention of a Licence the purpose(s) shown above  the prevention of the purpose(s) shown above  the prevention of the purpose (s) shown above  the prevention of the purpose (s) shown                                                                                                    |                                                                                                    | Its. For<br>Our Data<br>Teck in the box to<br>plication.                              |
| VWIzard/63743                          | wich.gov.uk Log off<br>tion Type Selection > Online Applicat<br>for Pavement<br>Data Protection Act 1998<br>Ipswich Borough Council is a controller<br>information may also be shared with th<br>Protection Act 1998.<br>I agree for my information to be held al<br>accan click 'Save<br>application an                                                                          | on Wizard<br>of personal data under the General Data Protection<br>rsonal data please visit our website at: www.jpswic<br>plied may be used for the consideration of a Licence<br>Police and other public bodies for the provention<br>at processed for the purpose(s) shown above<br>the protection<br>the protection<br>the protection<br>the protection<br>the protection<br>the providence<br>the protection<br>the protection<br>the | Regulation and the Data Protection Act 20  Regulation and the Data Protection Act 20  Second and the Data Protection Act 20  Permit application. You should note that y advection of crime as permitted under the  You must cli with the app en click 'Next' | Council<br>Licensing                                                                  |

| .alpacLIVE/1/OnlineApplicatio | n/Wizard/6374                                             | 3                         |                         |                                |                             | ~ <b>≙</b> ♂ Search                                               |
|-------------------------------|-----------------------------------------------------------|---------------------------|-------------------------|--------------------------------|-----------------------------|-------------------------------------------------------------------|
|                               |                                                           | CH .                      |                         |                                |                             | Ipswich Borough Council                                           |
|                               | Home                                                      | debbie.devine             | @ipswich.gov.uk         | Log off                        | Check th                    | at your name and address                                          |
|                               | You are here                                              | a » Home » Online A       | pplication Type Selecti | on » Online Applicati          |                             |                                                                   |
|                               | Online - New Application for Pavement<br>by DEBBIE DEVINE |                           | are displ               | ayed. If correct, click Next . |                             |                                                                   |
|                               | Back                                                      | Next                      |                         |                                | If the de                   | tails are wrong, you need to                                      |
|                               | Step 3 of 10                                              |                           | Applicants              |                                | contact                     | licensing@ipswich.gov.uk.                                         |
|                               | Instruction                                               | ns 🗸                      | Add Self                | itered                         | -                           |                                                                   |
|                               | Applicants                                                |                           | Name                    | Address                        |                             | Update Remove                                                     |
|                               | Premises                                                  | idence                    | DEVINE DEBBI            | E 123 Anywhere Stre            | eet, IPSWICH, Suffolk       | Edit Delete                                                       |
|                               | No. of Tab<br>Additional<br>Declaratio                    | les<br>Questions<br>n     |                         |                                |                             |                                                                   |
|                               | Submit Ap                                                 | plication<br>Save         |                         |                                |                             |                                                                   |
|                               | Copyrigh                                                  | nt © 2004 - 2020 Idos     | Group Version 1.6.1     | 10   Privacy policy            |                             |                                                                   |
|                               |                                                           |                           |                         |                                |                             |                                                                   |
|                               |                                                           |                           |                         |                                |                             |                                                                   |
|                               |                                                           |                           |                         |                                |                             |                                                                   |
|                               |                                                           |                           |                         |                                |                             |                                                                   |
|                               |                                                           |                           |                         |                                |                             |                                                                   |
| /1/OnlineApplication/Wiza     | ard/63743                                                 |                           |                         |                                |                             | ~                                                                 |
|                               |                                                           |                           |                         |                                |                             |                                                                   |
| ,                             | 5 A                                                       |                           |                         |                                |                             | Ipswich Borough Council                                           |
| IP                            | SWICH                                                     |                           |                         |                                |                             | Licensing                                                         |
|                               | Home                                                      | debbie.devine@            | ipswich.gov.uk          | Log off                        |                             |                                                                   |
| You                           | are here » H                                              | ome » Online App          | lication Type Select    | ion » Online Appli             | cation Wizard               | This is the address for correspondence, if you                    |
| On                            | line - Ne                                                 | w Applicatio              | n for Paveme            | ent                            |                             | wish correspondence to be sent to you, click                      |
| by D                          | EBBIE DEVI                                                | NE                        |                         |                                |                             | 'Add Self'. If to a different address, click 'Add 3 <sup>rd</sup> |
|                               | Back                                                      | Next                      | Corresponde             | nce                            |                             | Party' and onter the new details. Then click                      |
| Step                          | 4 of 10                                                   |                           | Add Self                | 1                              |                             |                                                                   |
| Inst                          | tructions                                                 | ✓                         | If you would like       | correspondence se              | ent to you, (button disable | next                                                              |
| Apr                           | a Protectio<br>olicants                                   | n Act 1998 🗸              | Add 3rd P               | rty (Person)                   | Add 3rd Party (C            | company)                                                          |
| Cor                           | responden                                                 | ce 📃                      | If you would like       | correspondence se              | ent to another person/com   | npany, (button disabled once correspondent entered)               |
| No.                           | of Tables                                                 |                           |                         |                                |                             |                                                                   |
| Ado                           | litional Que                                              | estions                   |                         |                                |                             |                                                                   |
| Vali                          | idation                                                   |                           |                         |                                |                             |                                                                   |
| Sub                           | omit Applic                                               | ation                     |                         |                                |                             |                                                                   |
|                               | Cancel                                                    | Save                      |                         |                                |                             |                                                                   |
|                               | Copyright © 2                                             | 2004 - 2020 <b>Idox (</b> | Group Version 1.6.1     | .10   Privacy polic            | :y                          |                                                                   |

| IPSWIC                                                                                                    | IPSWICH<br>REAMING FORMER                                                                                                    |                                                                                                    |                                                                                                    | r                                           |                                  | Ipswich                     | h Borough Cour                             |  |
|----------------------------------------------------------------------------------------------------|----------------------------------------------------------------------------------------------------|----------------------------------------------------------------------------------------------------|----------------------------------------------------------------------------------------------------|---------------------------------------------|----------------------------------|-----------------------------|--------------------------------------------|--|
| Home                                                                                                    | debbie.devine@                                                                                                    | gipswich.gov.uk                                                                                                    | Log off                                                                                             |                                             | In Premise                       | s Name, e                   | nter the                                   |  |
| You are here                                                                                                    | » Home » Online Ap                                                                                                    | plication Type Selec                                                                                                    | tion » Online Appl                                                                                  | lication Wizard                             | first few le                     | tters and                   | click                                      |  |
| Online - New Application for Pavement                                                                                                    |                                                                                                    |                                                                                                    |                                                                                                    |                                             | 'Search' a list of premises will |                             |                                            |  |
| by DEBBIE DEVINE                                                                                                    |                                                                                                    |                                                                                                    |                                                                                                    |                                             | list of pre                      |                             |                                            |  |
| Back                                                                                                    | Next                                                                                                    | Premises                                                                                                    |                                                                                                    |                                             | show, click                      | c on the co                 | prrect                                     |  |
| Step 5 of 10                                                                                                    |                                                                                                    | You must prov                                                                                                    | vide a premises.                                                                                    |                                             | premises a                       | ind then c                  | lick 'Add                                  |  |
| Instructions<br>Data Protect                                                                                                    | tion Act 1998 🗸                                                                                                    | Add Licen                                                                                                    | sed Premises                                                                                        |                                             | Licensed P                       | remises' t                  | hen 'Next'                                 |  |
| Applicants                                                                                                    |                                                                                                    | Add Licensed Pr                                                                                                    | remises (button dis                                                                                 | sabled once premises add                    |                                  |                             |                                            |  |
| Premises                                                                                                    |                                                                                                    | Search fo                                                                                                    | or Premises                                                                                         |                                             |                                  |                             |                                            |  |
| No. of Table<br>Additional (                                                                                                    | es<br>Questions                                                                                                    |                                                                                                    |                                                                                                    |                                             |                                  |                             |                                            |  |
| Declaration                                                                                                    |                                                                                                    | Please                                                                                                    | e enter the informat                                                                                | tion to see whether the lice                | nsed premises you wish to in     | clude in this application a | already exists within                      |  |
| Validation<br>Submit App                                                                                                    | lication                                                                                                    | If the p                                                                                                    | oremises does not e                                                                                 | exist you will be prompted                  | o enter a new premises.          |                             |                                            |  |
| Cancel                                                                                                    | Save                                                                                                    | Premis                                                                                                    | ses Name:                                                                                           |                                             |                                  |                             |                                            |  |
| -                                                                                                    |                                                                                                    | Postco                                                                                                    | ode:                                                                                                |                                             |                                  |                             |                                            |  |
|                                                                                                    |                                                                                                    | Se                                                                                                    | earch                                                                                               |                                             |                                  |                             |                                            |  |
|                                                                                                    |                                                                                                    |                                                                                                    |                                                                                                    |                                             |                                  |                             |                                            |  |
| Copyright                                                                                                    | © 2004 - 2020 Idox                                                                                                    | Group Version 1.6.                                                                                                    | 1.10   Privacy poli                                                                                 | icy                                         |                                  |                             |                                            |  |
| Copyright<br>fizard/63743                                                                                                    | © 2004 - 2020 Idox                                                                                                    | Group Version 1.6.                                                                                                    | 1.10   Privacy poli                                                                                 | icy                                         |                                  | - A d                       | Search                                     |  |
| Copyright<br>fizard/63743                                                                                                    | © 2004 - 2020 ldox                                                                                                    | Group Version 1.6.                                                                                                    | 1.10   Privacy poli                                                                                 | icy                                         |                                  | - ≞ d<br>Ipswich Bo         | ) Search<br>prough Council<br>Licensing    |  |
| Inzard/63743                                                                                                    | © 2004 - 2020 Idox                                                                                                    | Group Version 1.6.<br>.gov.uk Log                                                                                                    | 1.10   Privacy poli                                                                                 | icy                                         |                                  | - ≞ d<br>Ipswich Bo         | Search                                     |  |
| Azard/63743                                                                                                    | © 2004 - 2020 Idox<br>e.devine@ipswich<br>Online Application 1                                                                              | Group Version 1.6:<br>.gov.uk Log<br>Fype Selection » On                                                                                                | 1.10   Privacy poli<br>off                                                                          | icy                                         |                                  | - ≙ d<br>Ipswich Bo         | Search<br>Drough Council<br>Licensing      |  |
| Copyright<br>Arzard/63743                                                                                                    | © 2004 - 2020 Idox<br>e.devine@ipswich<br>Online Application 1<br>opplication for H                                                         | Group Version 1.6:<br>.gov.uk Log<br>Fype Selection » On<br>Pavement                                                                                    | 1.10   Privacy poli<br>off                                                                          | icy                                         |                                  | - ≙ d<br>Ipswich Bo         | Search<br>prough Council<br>Licensing      |  |
| Copyright<br>Arzard/63743<br>Home debbi<br>ou are here > Home ><br>Dnline - New Ag                                                                                                    | © 2004 - 2020 Idox<br>e.devine@ipswich<br>Online Application T<br>opplication for F<br>E DEVINE                                             | Group Version 1.6.<br>.gov.uk Log<br>rype Selection » On<br>Pavement                                                                                    | 1.10   Privacy poli<br>off                                                                          | icy                                         |                                  | - ≞ d<br>Ipswich Bo         | Search<br>Drough Council<br>Licensing      |  |
| Accard/63743                                                                                                    | © 2004 - 2020 Idox<br>e.devine@ipswich<br>Online Application T<br>opplication for f<br>E DEVINE<br>lext No.                                 | Group Version 1.6<br>.gov.uk Log<br>fype Selection » On<br>Pavement<br>of Tables                                                                        | 1.10   Privacy poli<br>off                                                                          | icy                                         |                                  | - e d<br>Ipswich Bo         | Search<br>prough Council<br>Licensing      |  |
| Copyright<br>Acard/63743                                                                                                    | © 2004 - 2020 Idox<br>e.devine@ipswich<br>Online Application 1<br>opplication for fi<br>E DEVINE<br>lext No. 4                              | Group Version 1.6<br>.gov.uk Log<br>fype Selection » On<br>Pavement<br>of Tables<br>ting No. of Tabl                                                    | 1.10   Privacy poli<br>off<br>line Application V                                                    | icy<br>Witard                               |                                  | - ≞ d                       | Search<br>prough Council<br>Licensing      |  |
| Copyright<br>Acard/63743                                                                                                    | e.devine@ipswich<br>Online Application 1<br>opplication for f<br>E DEVINE<br>lext No. 1<br>Exis                                             | Group Version 1.6:<br>.gov.uk Log<br>fype Selection » On<br>Pavement<br>of Tables<br>ting No. of Tabl                                                   | 1.10   Privacy poli<br>off<br>line Application V<br>es (if applicable                               | e)                                          | No of Tables                     | - ≞ d                       | Search                                     |  |
| Copyright<br>Waard/63743                                                                                                    | e.devine@ipswich<br>Online Application<br>oplication for f<br>E DEVINE<br>lext No. ,<br>Exis<br>1998 Ø Des<br>The                           | Group Version 1.6<br>.gov.uk Log<br>Type Selection » On<br>Pavement<br>of Tables<br>ting No. of Table<br>cription<br>re is no data to displ             | 1.10   Privacy poli<br>off<br>line Application V<br>es (if applicable<br>Time From<br>lay.          | icy Wizard Image: Time To                   | No. of Tables                    | - ● d<br>Ipswich Bo         | Search<br>brough Council<br>Licensing      |  |
| Copyright<br>Waard/63743                                                                                                    | e.devine@ipswich<br>Online Application T<br>opplication for f<br>E DEVINE<br>lext No. ,<br>Exis<br>1998 Ø Des<br>Thei<br>Thei               | Group Version 1.6:<br>.gov.uk Log<br>Type Selection » On<br>Pavement<br>of Tables<br>ting No. of Table<br>cription<br>re is no data to displ            | 1.10   Privacy poli<br>off<br>line Application V<br>es (if applicable<br>Time From<br>lay.          | icy Wizard Pime To                          | No. of Tables                    | - ● d<br>Ipswich Bo         | Search Drough Council<br>Licensing         |  |
| Copyright<br>Azard/63743<br>Azard/63743<br>Home debbl<br>ou are here » Home »<br>Donline - New Aş<br>r Debs Test by DEBBI<br>Back M<br>lab Fote fot 10<br>histructions<br>ata Protection Act<br>pplicants<br>orrespondence<br>remises<br>o. of Tables | e.devine@ipswich<br>Online Application 1<br>oplication for f<br>E DEVINE<br>lext No. +<br>Exis<br>1998 Ø Des<br>Ther<br>V A                 | Group Version 1.6<br>.gov.uk Log<br>Fype Selection » On<br>Pavement<br>of Tables<br>ting No. of Table<br>cription<br>re is no data to disp<br>udd New   | es (if applicable<br>Time From<br>lay.                                                              | e)<br>Time To                               | No. of Tables                    | Tpswich Bo                  | Search                                     |  |
| Copyright<br>fizard/63743<br>Home debbi<br>au are here » Home »<br>Dnline - New Ag<br>r Debs Test by DEBBI<br>Back r<br>ala Protection Act<br>pplicants<br>orrespondence<br>remises<br>o. of Tables<br>dditional Question                             | e.devine@ipswich<br>Online Application T<br>oplication for I<br>E DEVINE<br>lext No. 1<br>Exis<br>1998 Des<br>Ther<br>S                     | Group Version 1.6:<br>.gov.uk Log<br>Fype Selection » On<br>Pavement<br>of Tables<br>ting No. of Table<br>cription<br>re is no data to disp<br>add New  | 1.10   Privacy poli<br>off<br>line Application V<br>es (if applicable<br>Time From<br>lay.          | icy<br>Wizard<br>e)<br>Time To<br>4dd New'  | No. of Tables                    | Ipswich Bo                  | Search  Tough Council<br>Licensing  Remove |  |
| Incard/63743                                                                                                    | e.devine@ipswich<br>Online Application<br>Online Application<br>Online E DEVINE<br>E DEVINE<br>Ist No. r<br>Exis<br>1998 © Des<br>Ther<br>S | Group Version 1.6:<br>.gov.uk Log<br>Type Selection » On<br>Pavement<br>of Tables<br>ting No. of Table<br>cription<br>re is no data to displ<br>add New | 1.10   Privacy poli<br>off<br>line Application V<br>es (if applicable<br>Time From<br>lay.<br>Click | icy<br>Wizard<br>e)<br>Time To<br>'Add New' | No. of Tables                    | - ≜ d<br>Ipswich Bo         | Search  Cough Council Licensing  Remove    |  |

|                       | plication/Wizard/b3/43                                                                      |                                                                                                    | → A C Search                                                                                                    |
|-----------------------|---------------------------------------------------------------------------------------------|----------------------------------------------------------------------------------------------------|----------------------------------------------------------------------------------------------------|
|                       |                                                                                             | Ips                                                                                                    | swich Borough Council                                                                                                    |
|                       | Home debbie.devine@                                                                         | pswich.gov.uk Log off                                                                                                    |                                                                                                    |
|                       | You are here » Home » Online App                                                            | cation Type Selection » Online Application Wizard                                                                                                    |                                                                                                    |
|                       | Online - New Applicatio<br>for Debs Test by DEBBIE DEVINE<br>Back Next<br>Step 6 of 10      | n for Pavement<br>No. of Tables                                                                                                    |                                                                                                    |
|                       | Instructions 🗸                                                                              | Existing No. of Tables (if applicable)                                                                                                    |                                                                                                    |
|                       | Data Protection Act 1998 🗸                                                                  | Description Time From Time To No. of Tables                                                                                                    | Update Remove                                                                                                    |
|                       | Applicants 🗸                                                                                | There is no data to display.                                                                                                    | Enter the description of the area                                                                                                    |
|                       | Correspondence                                                                              | Add New                                                                                                    | Enter the description of the area,                                                                                                    |
|                       | No. of Tables                                                                               |                                                                                                    | such as Pavement in Front the time                                                                                                    |
|                       | Additional Questions                                                                        | Euit                                                                                                    | such as ravement in ront, the time                                                                                                    |
|                       | Declaration                                                                                 |                                                                                                    | vou want tables and chairs out and                                                                                                    |
|                       | Validation                                                                                  | Description: Area in Premises:                                                                                                    |                                                                                                    |
|                       | Submit Application                                                                          | Times of Operation: Time From:                                                                                                    | the time they will be put away and                                                                                                    |
|                       | Cancel Save                                                                                 | Times of Operation: Time To:                                                                                                    | a the second second for the second second second second second second second second second second second second                                                                                                    |
|                       |                                                                                             | No of Tables:                                                                                                    | the number of tables, then click                                                                                                    |
|                       |                                                                                             | NU. UI Tables.                                                                                                    | 'Create' If you have different times                                                                                                    |
|                       |                                                                                             |                                                                                                    | Create . If you have unterent times                                                                                                    |
|                       |                                                                                             |                                                                                                    | for different days, add the days to                                                                                                    |
|                       |                                                                                             | Create Cancel                                                                                                    | for amerene days, add the days to                                                                                                    |
|                       | Convright @ 2004 - 2020 Idox (                                                              | roup Version 1.6.1.10.1 Drivacy policy                                                                                                    | the description and follow the above                                                                                                    |
|                       |                                                                                             |                                                                                                    |                                                                                                    |
|                       |                                                                                             |                                                                                                    | for each time period. Then click                                                                                                    |
|                       |                                                                                             |                                                                                                    | 'Novt'                                                                                                    |
|                       |                                                                                             |                                                                                                    | NCAL                                                                                                    |
|                       | ·                                                                                           |                                                                                                    |                                                                                                    |
| .ive/ i/ OnlineApplic | cation/ wizard/05745                                                                        |                                                                                                    |                                                                                                    |
|                       | rou are nore « nome » onme ruppice                                                          | INT Type Generator # Online Application Trizard                                                                                                    |                                                                                                    |
|                       | Online - New Application                                                                    | or Pavement                                                                                                    |                                                                                                    |
|                       |                                                                                             |                                                                                                    |                                                                                                    |
|                       | for Debs Test by DEBBIE DEVINE                                                              |                                                                                                    |                                                                                                    |
|                       | Back Next                                                                                   | Additional Questions                                                                                                    | You must answer all of the                                                                                                    |
|                       | Step 7 of 10                                                                                |                                                                                                    |                                                                                                    |
|                       | Instructions 🗸                                                                              |                                                                                                    | questions and then click 'Next'                                                                                                    |
|                       | Data Protection Act 1998 🗸                                                                  |                                                                                                    |                                                                                                    |
|                       | Applicants 🗸                                                                                | Please state the days and times that you wish the consent to cover (e.g. Mon-Sat 10 am to 6 pm):                                                                                                    |                                                                                                    |
|                       | Correspondence                                                                              |                                                                                                    |                                                                                                    |
|                       | Premises 🗸                                                                                  |                                                                                                    |                                                                                                    |
|                       | No. of Tablee                                                                               |                                                                                                    | ^                                                                                                    |
|                       | No. of Tables                                                                               |                                                                                                    | <u>^</u>                                                                                                    |
|                       | No. of Tables  Additional Questions Declaration                                             |                                                                                                    | $\hat{}$                                                                                                    |
|                       | No. of Tables  Additional Questions Declaration Validation                                  | Maximum 500 characters.                                                                                                    | Ĵ.                                                                                                    |
|                       | No. of Tables  Additional Questions Declaration Validation Submit Application               | Maximum 500 characters.<br>If you intend to site the furniture after 2300 hours Sunday to Thursday, or midnight Friday and Satu                                                                                                    | urday, please                                                                                                    |
|                       | No. of Tables<br>Additional Questions Declaration Validation Submit Application Cancel Save | Maximum 500 characters.<br>If you intend to site the furniture after 2300 hours Sunday to Thursday, or midnight Friday and Satu<br>give details of the measures you will take to ensure public order and prevent nuisance:                                                                                                    | urday, please                                                                                                    |
|                       | No. of Tables<br>Additional Questions Declaration Validation Submit Application Cancel Save | Maximum 500 characters.<br>If you inlend to site the furniture after 2300 hours Sunday to Thursday, or midnight Friday and Satu<br>give details of the measures you will take to ensure public order and prevent nuisance:                                                                                                    | urday, please                                                                                                    |
|                       | No. of Tables  Additional Questions Declaration Validation Submit Application Cancel Save   | Maximum 500 characters.<br>If you intend to site the furniture after 2300 hours Sunday to Thursday, or midnight Friday and Satu<br>give details of the measures you will take to ensure public order and prevent nuisance:                                                                                                    | urday, please                                                                                                    |
|                       | No. of Tables  Additional Questions Declaration Validation Submit Application Cancel Save   | Maximum 500 characters.<br>If you inlend to site the furniture after 2300 hours Sunday to Thursday, or midnight Friday and Satu<br>give details of the measures you will take to ensure public order and prevent nuisance:                                                                                                    | urday, please                                                                                                    |
|                       | No. of Tables  Additional Questions Declaration Validation Submit Application Cancel Save   | Maximum 500 characters.<br>If you intend to site the furniture after 2300 hours Sunday to Thursday, or midnight Friday and Satu<br>give details of the measures you will take to ensure public order and prevent nuisance:                                                                                                    | urday, please                                                                                                    |
|                       | No. of Tables  Additional Questions Declaration Validation Submit Application Cancel Save   | Maximum 500 characters.<br>If you intend to site the furniture after 2300 hours Sunday to Thursday, or midnight Friday and Satu<br>give details of the measures you will take to ensure public order and prevent nuisance.                                                                                                    | urday, please                                                                                                    |
|                       | No. of Tables  Additional Questions Declaration Validation Submit Application Cancel Save   | Maximum 500 characters.<br>If you intend to site the furniture after 2300 hours Sunday to Thursday, or midnight Friday and Satu<br>give details of the measures you will take to ensure public order and prevent nuisance.<br>Maximum 500 characters.<br>If the tables and chairs, or other furniture, are sited away from the premises, please give details of<br>wround table to havier, or other furniture, are sited away from the premises, please give details of                                                                                                    | urday, please                                                                                                    |
|                       | No. of Tables  Additional Questions Declaration Validation Submit Application Cancel Save   | Maximum 500 characters. If you intend to site the furniture after 2300 hours Sunday to Thursday, or midnight Friday and Satu<br>give details of the measures you will take to ensure public order and prevent nuisance:<br>Maximum 500 characters. If the tables and chairs, or other furniture, are sited away from the premises, please give details of<br>you will take to ensure public order, prevent nuisance and monitor compliance with social distancin<br>requirements.                                                                                                    | urday, please                                                                                                    |
|                       | No. of Tables  Additional Questions Declaration Validation Submit Application Cancel Save   | Maximum 500 characters. If you intend to site the furniture after 2300 hours Sunday to Thursday, or midnight Friday and Saturgive details of the measures you will take to ensure public order and prevent nuisance: Maximum 500 characters. If the tables and chairs, or other furniture, are sited away from the premises, please give details of you will take to ensure public order, prevent nuisance and monitor compliance with social distancing requirements:                                                                                                    | urday, please                                                                                                    |
|                       | No. of Tables  Additional Questions Declaration Validation Submit Application Cancel Save   | Maximum 500 characters. If you inlend to site the furniture after 2300 hours Sunday to Thursday, or midnight Friday and Satur give details of the measures you will take to ensure public order and prevent nuisance: Maximum 500 characters. If the tables and chairs, or other furniture, are sited away from the premises, please give details of you will take to ensure public order, prevent nuisance and monitor compliance with social distancin requirements:                                                                                                    | urday, please                                                                                                    |
|                       | No. of Tables  Additional Questions Declaration Validation Submit Application Cancel Save   | Maximum 800 characters. If you intend to site the furniture after 2300 hours Sunday to Thursday, or midnight Friday and Satus give details of the measures you will take to ensure public order and prevent nuisance: Maximum 800 characters. If the tables and chairs, or other furniture, are sited away from the premises, please give details of requirements.                                                                                                    | urday, please                                                                                                    |
|                       | No. of Tables  Additional Questions Declaration Validation Submit Application Cancel Save   | Maximum 500 characters. If you intend to site the furniture after 2300 hours Sunday to Thursday, or midnight Friday and Satu give details of the measures you will take to ensure public order and prevent nuisance: Maximum 500 characters. If the tables and chairs, or other furniture, are sited away from the premises, please give details of you will take to ensure public order, prevent nuisance and monitor compliance with social distancin requirements:                                                                                                    | urday, please                                                                                                    |
|                       | No. of Tables  Additional Questions Declaration Validation Submit Application Cancel Save   | Maximum 500 characters. If you intend to site the furniture after 2300 hours Sunday to Thursday, or midnight Friday and Satur<br>yie details of the measures you will take to ensure public order and prevent nuisance: Maximum 500 characters. If the tables and chairs, or other furniture, are sited away from the premises, please give details of<br>requirements. Maximum 500 characters.                                                                                                    | urday, please                                                                                                    |
|                       | No. of Tables  Additional Questions Declaration Validation Submit Application Cancel Save   | Maximum 800 characters.  If you intend to site the furniture after 2300 hours Sunday to Thursday, or midnight Friday and Satur yive details of the measures you will take to ensure public order and prevent nuisance:  Maximum 800 characters.  If the tables and chairs, or other furniture, are sited away from the premises, please give details of you will take to ensure public order, prevent nuisance and monitor compliance with social distancin requirements:  Maximum 800 characters.  Please state the dimensions of the area to be used:                                                                           | urday, please                                                                                                    |
|                       | No. of Tables  Additional Questions Declaration Validation Submit Application Cancel Save   | Maximum 500 characters. If you intend to site the furniture after 2300 hours Sunday to Thursday, or midnight Friday and Satur<br>give details of the measures you will take to ensure public order and prevent nuisance: Maximum 500 characters. If the tables and chairs, or other furniture, are sited away from the premises, please give details of<br>you will take to ensure public order, prevent nuisance and monitor compliance with social distancin<br>requirements: Maximum 500 characters. Please state the dimensions of the area to be used:                                                                       | urday, please                                                                                                    |
|                       | No. of Tables  Additional Questions Declaration Validation Submit Application Cancel Save   | Maximum 500 characters. If you inlend to site the furniture after 2300 hours Sunday to Thursday, or midnight Friday and Satur<br>give details of the measures you will take to ensure public order and prevent nuisance: Maximum 500 characters. If the tables and chairs, or other furniture, are sited away from the premises, please give details of<br>you will take to ensure public order, prevent nuisance and monitor compliance with social distancin<br>requirements: Maximum 500 characters. Please state the dimensions of the area to be used:                                                                       | urday, please the measures by                                                                                                    |
|                       | No. of Tables  Additional Questions Declaration Validation Submit Application Cancel Save   | Maximum 500 characters. If you intend to site the furniture after 2300 hours Sunday to Thursday, or midnight Friday and Satur<br>give details of the measures you will take to ensure public order and prevent nuisance: Maximum 500 characters. If the tables and chairs, or other furniture, are sited away from the premises, please give details of<br>requirements. Maximum 500 characters. Maximum 500 characters. Please state the dimensions of the area to be used:                                                                                                    | urday, please the measures                                                                                                    |
|                       | No. of Tables  Additional Questions Declaration Validation Submit Application Cancel Save   | Maximum 500 characters. If you intend to site the furniture after 2300 hours Sunday to Thursday, or midnight Friday and Satury details of the measures you will take to ensure public order and prevent nuisance: Maximum 500 characters. If the tables and chairs, or other furniture, are sited away from the premises, please give details of the requirements. Maximum 500 characters. Maximum 500 characters. Maximum 500 characters. Maximum 500 characters. Maximum 500 characters.                                                                                                    | urday, please                                                                                                    |
|                       | No. of Tables  Additional Questions Declaration Validation Submit Application Cancel Save   | Maximum 800 characters.  If you intend to site the furniture after 2300 hours Sunday to Thursday, or midnight Friday and Satur<br>give details of the measures you will take to ensure public order and prevent nuisance:<br>Maximum 800 characters.  If the tables and chairs, or other furniture, are sited away from the premises, please give details of<br>you will take to ensure public order, prevent nuisance and monitor compliance with social distancing<br>functions for characters.  Please state the dimensions of the area to be used:<br>Maximum 800 characters.                                                 | urday, please                                                                                                    |
|                       | No. of Tables  Additional Questions Declaration Validation Submit Application Cancel Save   | Maximum 500 characters. If you intend to site the furniture after 2300 hours Sunday to Thursday, or midnight Friday and Satur<br>give details of the measures you will take to ensure public order and prevent nuisance: Maximum 500 characters. If the tables and chairs, or other furniture, are sited away from the premises, please give details of<br>you will take to ensure public order, prevent nuisance and monitor compliance with social distancin<br>requirements: Maximum 500 characters. Please state the dimensions of the area to be used: Maximum 500 characters.                                               | urday, please the measures the measures the |
|                       | No. of Tables  Additional Questions Declaration Validation Submit Application Cancel Save   | Maximum 500 characters.  If you inlend to site the furniture after 2300 hours Sunday to Thursday, or midnight Friday and Satu give details of the measures you will take to ensure public order and prevent nuisance:  Maximum 500 characters.  If the tables and chairs, or other furniture, are sited away from the premises, please give details of you will take to ensure public order, prevent nuisance and monitor compliance with social distancion requirements:  Maximum 500 characters.  Please state the dimensions of the area to be used:  Maximum 500 characters.  How many chairs will be sited within the area:  | urday, please the measures by                                                                                                    |
|                       | No. of Tables  Additional Questions Declaration Validation Submit Application Cancel Save   | Maximum 500 characters.  If you intend to site the furniture after 2300 hours Sunday to Thursday, or midnight Friday and Satury de details of the measures you will take to ensure public order and prevent nuisance:  Maximum 500 characters.  If the tables and chairs, or other furniture, are sited away from the premises, please give details of typou will take to ensure public order, prevent nuisance and monitor compliance with social distancin requirements.  Maximum 500 characters.  Please state the dimensions of the area to be used:  Maximum 500 characters.  How many chairs will be sited within the area: | urday, please the measures                                                                                                    |
|                       | No. of Tables  Additional Questions Declaration Validation Submit Application Cancel Save   | Maximum 500 characters. If you intend to site the furniture after 2300 hours Sunday to Thursday, or midnight Friday and Satu give details of the measures you will take to ensure public order and prevent nuisance: Maximum 500 characters. If the tables and chairs, or other furniture, are sited away from the premises, please give details of tyou will take to ensure public order, prevent nuisance and monitor compliance with social distancin requirements. Maximum 500 characters. Please state the dimensions of the area to be used: Maximum 500 characters. How many chairs will be sited within the area:         | urday, please                                                                                                    |
|                       | No. of Tables  Additional Questions Declaration Validation Submit Application Cancel Save   | Maximum 800 characters.  If you intend to site the furniture after 2300 hours Sunday to Thursday, or midnight Friday and Satury details of the measures you will take to ensure public order and prevent nuisance:  Maximum 800 characters.  If the tables and chairs, or other furniture, are sited away from the premises, please give details of you will take to ensure public order, prevent nuisance and monitor compliance with social distancin requirements:  Maximum 800 characters.  Please state the dimensions of the area to be used:  Maximum 800 characters.  How many chairs will be sited within the area:      | urday, please                                                                                                    |

| VE/1/OnlineApplication/Wizard/63743               |                                                                                                    | → A C Search                                                                                                    |
|---------------------------------------------------|----------------------------------------------------------------------------------------------------|----------------------------------------------------------------------------------------------------|
|                                                   |                                                                                                    |                                                                                                    |
| IPSWICH                                           |                                                                                                    | Ipswich Borough Council<br>Licensing                                                                                                    |
| Home debbie.devine@ipswich.go                     | v.uk Log off                                                                                                    |                                                                                                    |
| You are here » Home » Online Application Typ      | e Selection » Online Application Wizard                                                                                               |                                                                                                    |
| Online New Application for Ba                     | vomont                                                                                                    |                                                                                                    |
| Offinite - New Application for Pa                 | vement                                                                                                    |                                                                                                    |
| for Debs Test by DEBBIE DEVINE                    |                                                                                                    |                                                                                                    |
| Back Next Declara                                 | ation                                                                                                    |                                                                                                    |
| Step 8 of 10 The infor                            | mation contained in this form is correct to the best of my knowl                                                                      | ledge and belief.                                                                                                    |
| Instructions 🗸 It is an o                         | ffence knowingly or recklessly to make a false statement in or in                                                                     | n connection with an application for the grant or renewal of a licence or                                                                                                    |
| Data Protection Act 1998  permit. (Applicants     | A person is to be treated as making a false statement if he prod<br>tatement). To do so could result in prosecution and a fine not ex | duces, furnishes, signs or otherwise makes use of a document that contains<br>xceeding level 5 on the standard scale [£5000].                                                                                                    |
| Correspondence V                                  | clarations                                                                                                    |                                                                                                    |
| Premises 🗸                                        |                                                                                                    | You must tick the box. Then                                                                                                    |
| No. of Tables                                     |                                                                                                    | Tou must tick the box. Then                                                                                                    |
| Declaration                                       | I declare the information given is correct                                                                                            | click 'Next'                                                                                                    |
| Validation                                        |                                                                                                    |                                                                                                    |
| Submit Application                                |                                                                                                    |                                                                                                    |
| Cancel Save                                       |                                                                                                    |                                                                                                    |
| Convright @ 2004 - 2020 Hox Group Vare            | on 1 6 1 10   Privacy policy                                                                                                    |                                                                                                    |
|                                                   |                                                                                                    |                                                                                                    |
|                                                   |                                                                                                    |                                                                                                    |
|                                                   |                                                                                                    |                                                                                                    |
|                                                   |                                                                                                    |                                                                                                    |
|                                                   |                                                                                                    |                                                                                                    |
|                                                   |                                                                                                    |                                                                                                    |
| Afort alpact IVE/1/OnlineApplication/Wizard/63743 |                                                                                                    | × ≜ ¢ Search                                                                                                    |
|                                                   |                                                                                                    |                                                                                                    |
|                                                   |                                                                                                    |                                                                                                    |
| Since                                             |                                                                                                    | Ipswich Borough Council                                                                                                    |
| IPSWICH                                           |                                                                                                    | Licensing                                                                                                    |
| ສິດສອບຕາ ຄວາມເຕັ                                  |                                                                                                    |                                                                                                    |
| Home debbie.devine@                               | ipswich.gov.uk Log off                                                                                                    |                                                                                                    |
| You are here » Home » Online App                  | lication Type Selection » Online Application Wizard                                                                                   |                                                                                                    |
| Online - New Applicatio                           | n for Pavement                                                                                                    |                                                                                                    |
| for Debs Test by DEBBIE DEVINE                    |                                                                                                    |                                                                                                    |
| Pack Novt                                         |                                                                                                    | Check that the information is                                                                                                    |
| Dack Next                                         | Validation                                                                                                    | Check that the information is                                                                                                    |
| Step 9 of 10                                      | Please check the data below to confirm this is correct before                                                                         | correct and then click 'Next'                                                                                                    |
| Instructions                                      | Online - New Application for Pavement                                                                                                 | correct and then click Next.                                                                                                    |
| Applicants                                        | Applicant(s)                                                                                                    |                                                                                                    |
| Correspondence                                    |                                                                                                    |                                                                                                    |
| Premises 🗸                                        | DEBBIE DEVINE                                                                                                    |                                                                                                    |
| No. of Tables                                     | Date of Birth:                                                                                                    | 14/05/1973                                                                                                    |
| Declaration                                       | Address line 1:                                                                                                    | 123 Anywhere Street                                                                                                    |
| Validation                                        | Address line 2:                                                                                                    |                                                                                                    |
| Submit Application                                | Town:                                                                                                    | IPSWICH                                                                                                    |
| Cancel Save                                       | County:                                                                                                    | Suffolk                                                                                                    |
|                                                   | Postcode:                                                                                                    |                                                                                                    |
|                                                   | Telephone:                                                                                                    |                                                                                                    |
|                                                   | Alt lelephone:                                                                                                    |                                                                                                    |
|                                                   | Mobile:                                                                                                    |                                                                                                    |
|                                                   | Email:                                                                                                    | debbie.devine@ioswich.gov.uk                                                                                                    |
|                                                   |                                                                                                    |                                                                                                    |
|                                                   |                                                                                                    |                                                                                                    |
|                                                   | Correspondent                                                                                                    |                                                                                                    |
|                                                   |                                                                                                    |                                                                                                    |
|                                                   | DEBBIE DEVINE                                                                                                    |                                                                                                    |
|                                                   | Date of Birth:                                                                                                    | 14/05/1973                                                                                                    |
|                                                   | Address line 1:                                                                                                    | 123 Anywhere Street                                                                                                    |
|                                                   | Address line 2:                                                                                                    |                                                                                                    |
|                                                   | Town:                                                                                                    | IPSWICH Communication of the second second sec |
|                                                   | County                                                                                                    | SUTOK                                                                                                    |

You will then receive an email confirming your application and containing details of what you must do next.

If you experience any difficulties with making an application online, please email <u>licensing@ipswich.gov.uk</u> with contact details and a member of the Team will contact you.